インターネット予約操作マニュアル

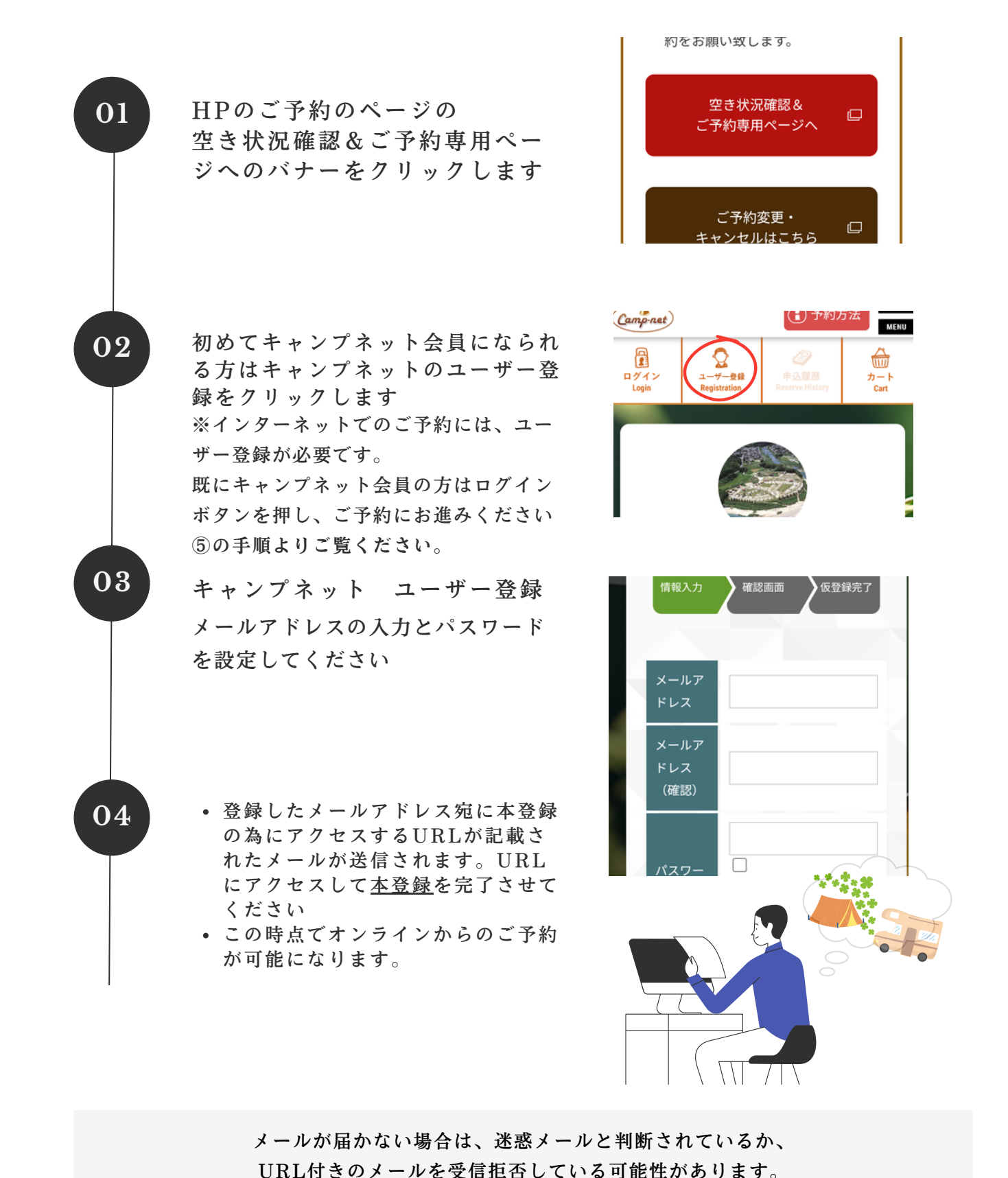

携帯キャリアメール (au, docomo, softbank)は迷惑メールと判断される可能性がございます。

インターネット予約 操作マニュアル 【キャンプネットユーザー登録後の 予約の流れ】

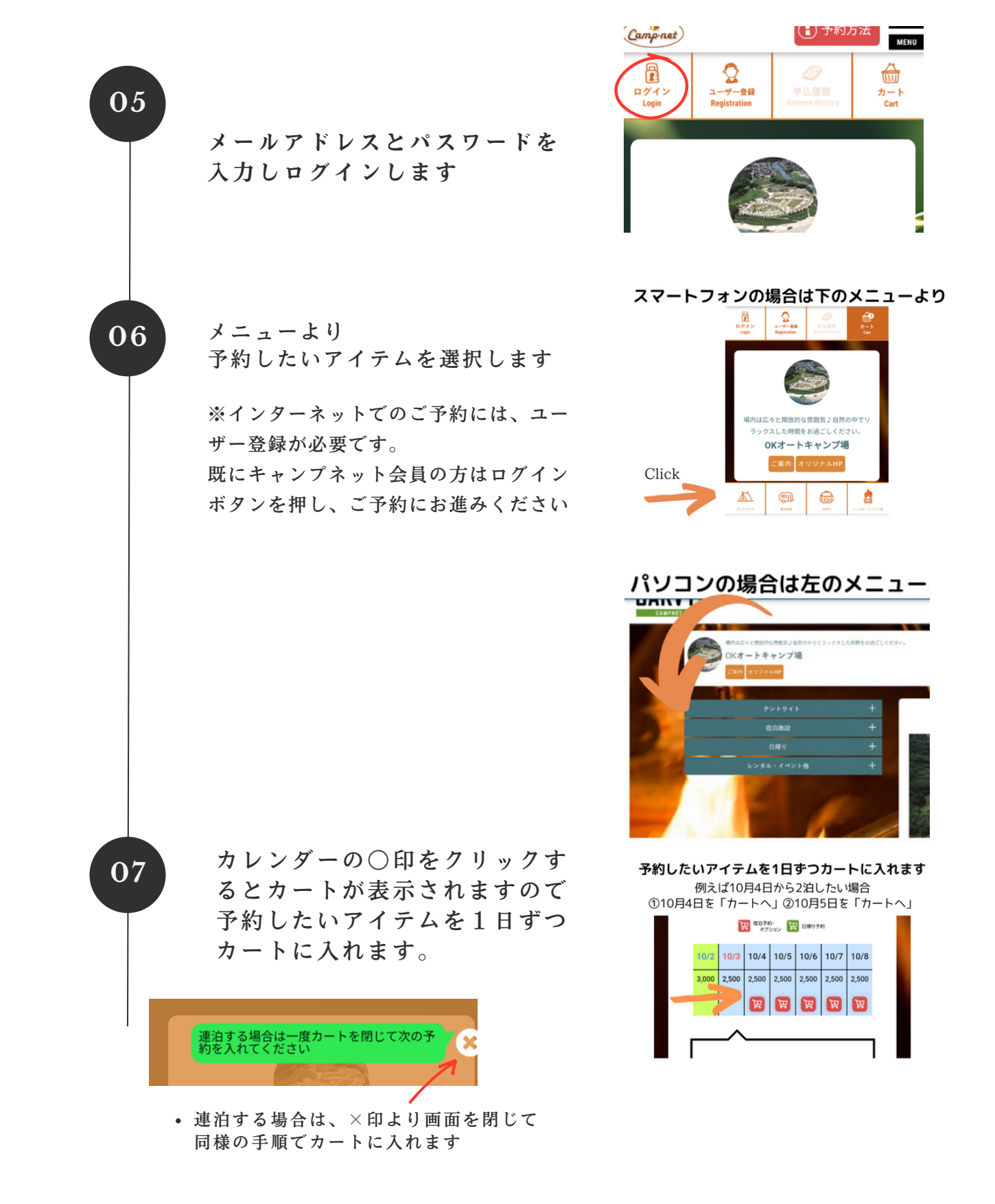

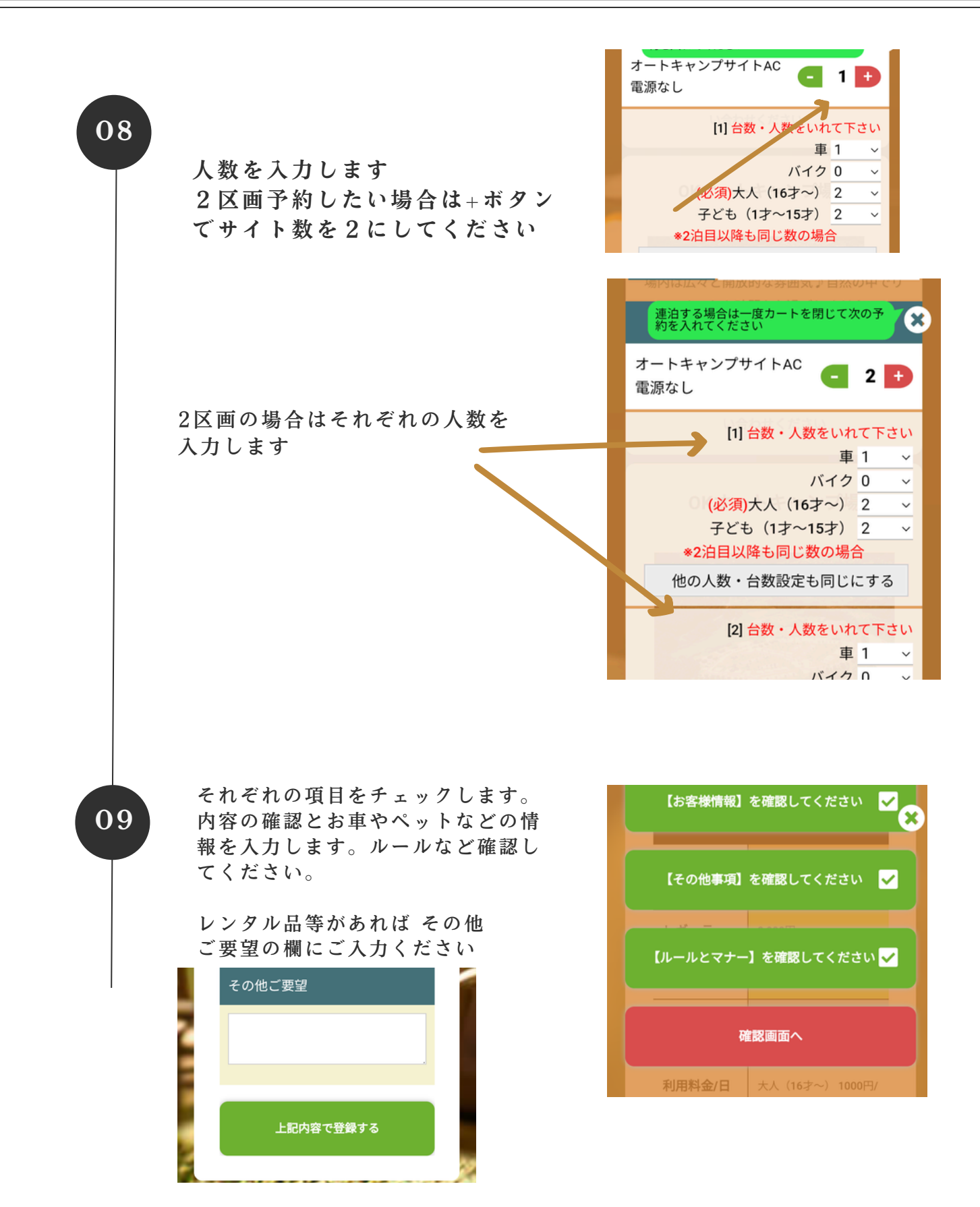

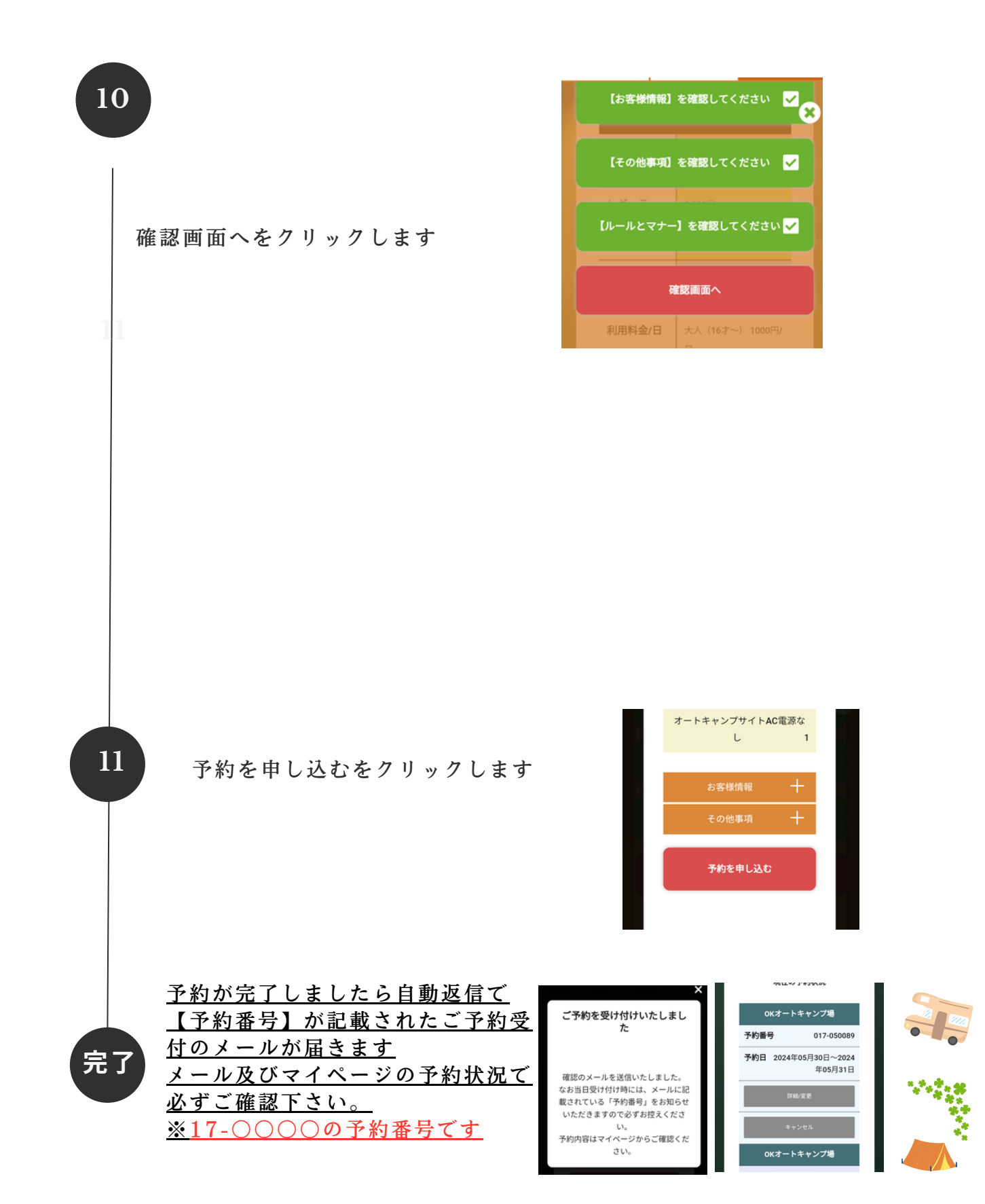

予約システム操作マニュアル ご予約内容の変更

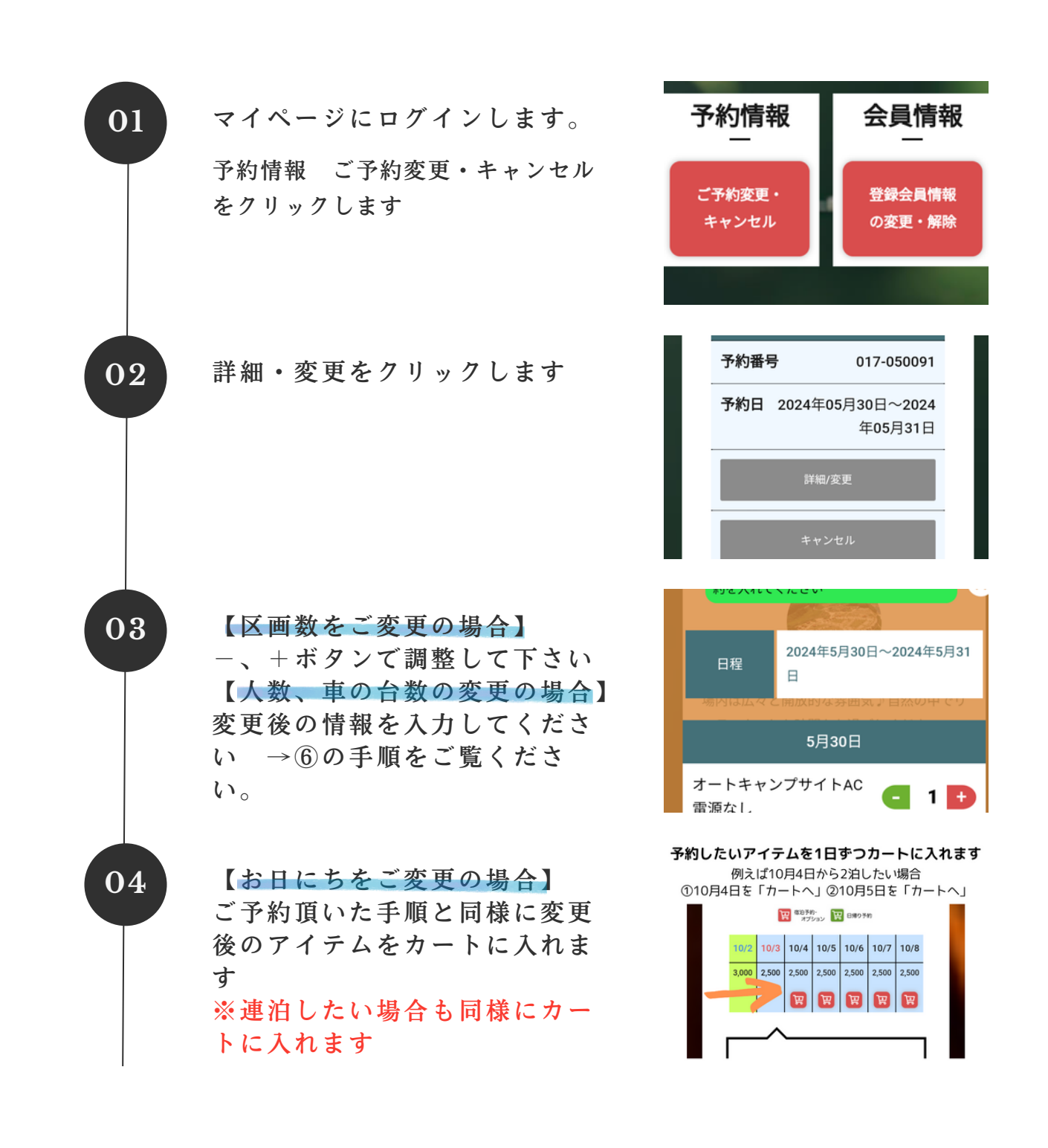

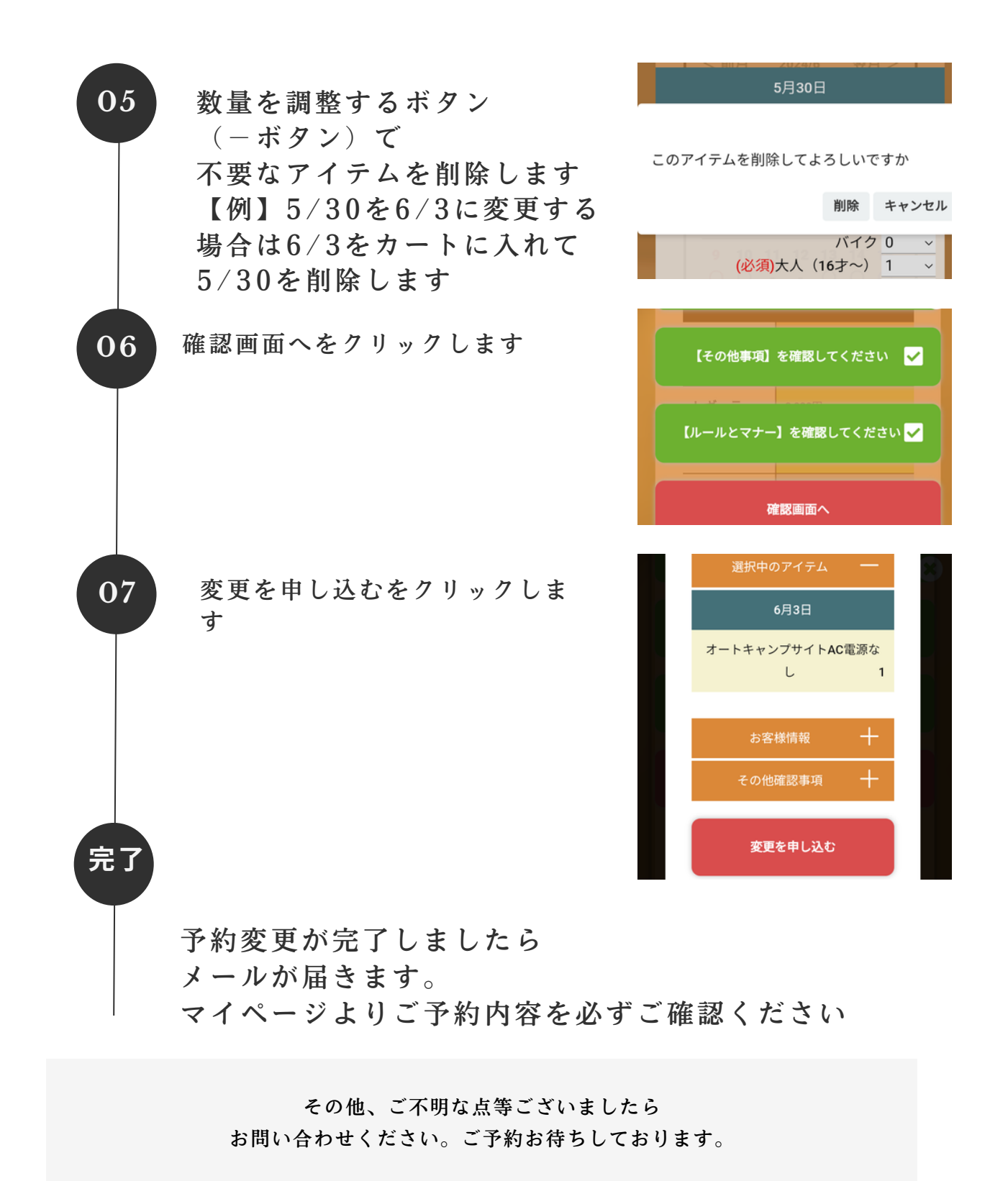